# Instruções para operação da Sandbox

Marcos Vinicius Obino Cunha Júnior CPRM marcos.obino@cprm.gov.br

6 de agosto de 2019

## 1 Instalação

### 1.1 Instalar o Linux Mint

Instale o *Linux Mint 19.1* (versão 64 bits) em um computador desktop. O Arquivo ISO para instalação pode ser encontrado em https://linuxmint.com/download.php

A instalação precisa ser feita em uma máquina física. A *Sandbox* não funciona se for instalada em uma máquina virtual.

Um guia de instalação do *Linux Mint* pode ser encontrado em https:// linuxmint-installation-guide.readthedocs.io/pt\_BR/latest/install. html.

### 1.2 Instalar drivers da Nvidia

Após a instalação do *Linux Mint* é necessário instalar os drivers da placa de vídeo Nvidia. No menu, vá em *Administração* e depois clique em *Gerenciador* de drivers (figura 1).

No gerenciador de drivers, escolha a opção marcada como *recomendada*. Clique no botão *Aplicar mudanças* e aguarde alguns instantes até a instalação ser concluída e reinicie o computador.

### 1.3 Abrir o terminal

Na área de trabalho do Linux Mint, digite Ctrl+Alt+T ou abra o menu e digite terminal.

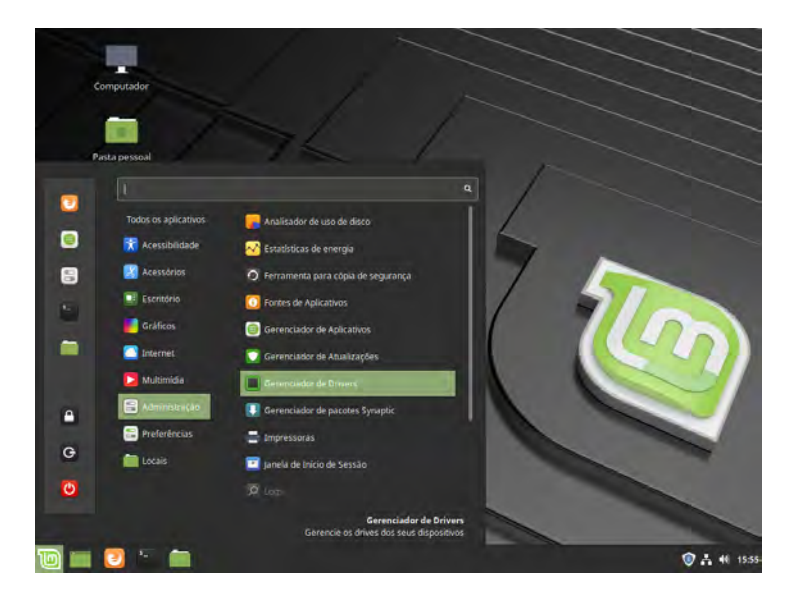

Figura 1: Menu do *Linux Mint*.

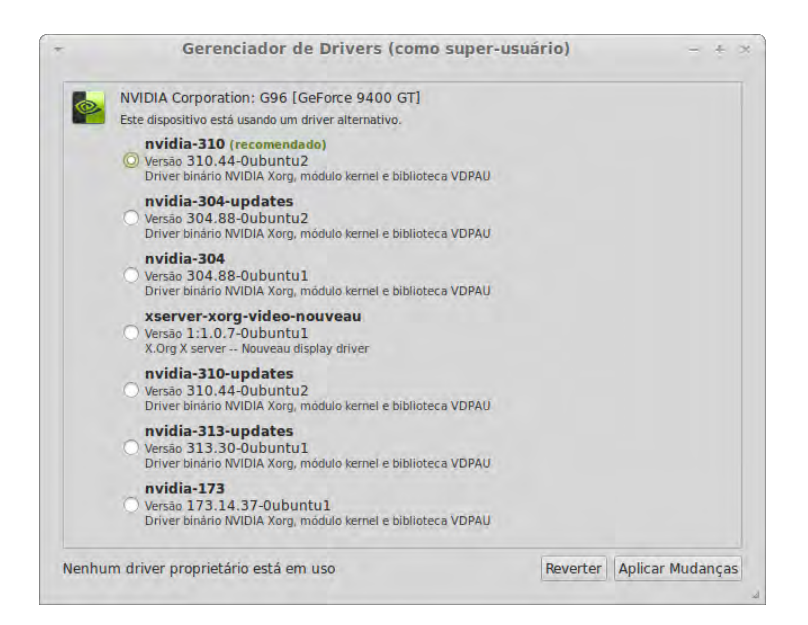

Figura 2: Gerenciador de drivers.

### 1.4 Instalar o Vrui VR Development Toolkit

Abra uma janela de terminal, se uma já não estiver aberta, e digite os seguintes comandos<sup>1</sup>, uma linha de cada vez. Pressione Enter depois de cada linha<sup>2</sup>.

```
cd ~
wget http://idav.ucdavis.edu/~okreylos/ResDev/Vrui/

→ Build-Ubuntu.sh

bash Build-Ubuntu.sh
```

A instalação produzirá uma grande quantidade de texto no terminal e, após alguns instantes, aparecerá na tela um globo em uma janela. Isso é sinal de que a instalação foi bem-sucedida. Feche essa janela e remova os arquivos de instalação com o seguinte comando:

rm ~/Build-Ubuntu.sh

#### 1.5 Instalar o Kinect 3D Video Package

Para instalar o *Kinect 3D Video Package*, digite os seguintes comandos no terminal:

```
cd ~/src
wget http://idav.ucdavis.edu/~okreylos/ResDev/Kinect/

→ Kinect-3.7.tar.gz
tar xfz Kinect-3.7.tar.gz
cd Kinect-3.7
make
sudo make install
sudo make installudevrules
ls /usr/local/bin
```

Verifique se a lista exibida pelo último comando contém KinectUtil e RawKinectViewer.

 $<sup>^1\</sup>mathrm{O}$ ~ é um atalho para a pasta homedo usuário

<sup>&</sup>lt;sup>2</sup>O símbolo  $\hookrightarrow$  significa que o texto é uma continuação da linha anterior. É importante que tudo seja digitado em uma só linha no terminal.

### 1.6 Instalar o Augmented Reality Sandbox

Para instalar o *Augmented Reality Sandbox*, digite os seguintes comandos no terminal:

```
cd ~/src
wget http://idav.ucdavis.edu/~okreylos/ResDev/SARndbox/

→ SARndbox-2.6.tar.gz
tar xfz SARndbox-2.6.tar.gz
cd SARndbox-2.6
make
ls ./bin
```

Verifique se a lista exibida pelo último comando contém CalibrateProjector e SARndbox. O utilitário de calibragem e o aplicativo principal da *Sandbox* estão agora na pasta ~/src/SARndbox-2.6/bin.

## 2 Calibragem

Na primeira instalação ou logo após mover a *Sandbox*, é necessário calibrá-la. Para fazer isso, é importante que a areia esteja distribuída o mais uniformemente possível, com uma superfície plana. Uma alternativa é colocar uma superfície plana — como um papelão ou uma tábua — sobre a caixa de areia.

### 2.1 Abrir o RawKinectViewer

Abra o aplicativo *RawKinectViewer* para iniciar a calibragem.

```
RawKinectViewer -compress 0
```

A interface do aplicativo mostrará duas imagens: à esquerda uma imagem gerada pelo sensor e à direita uma imagem da câmera (figura 3).

Posicione o mouse no centro da imagem verde e então pressione e segure a tecla Z. Mova a imagem verde para o centro da tela e use o botão de rolagem do mouse para dar zoom.

Clique com o botão direito do mouse na imagem verde e selecione a opção Average Frames. Aguarde alguns segundos e a imagem deve estabilizar.

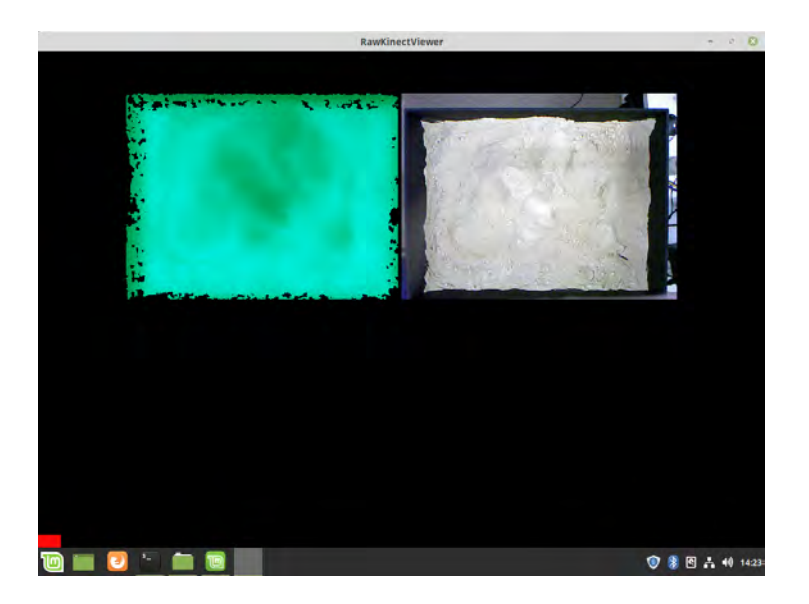

Figura 3: Interface da ferramenta RawKinectViewer.

### 2.1.1 Ferramenta Extract Planes

Pressione e segure uma tecla qualquer — por exemplo, 1. Um menu aparecerá. Ainda segurando a tecla, mova o mouse para a opção *Extract Planes* e então a solte.

Feito isso, pressione e segure a tecla 1 (ou qualquer outra que tenha sido escolhida) e desenhe um retângulo na parte verde da imagem, como na figura 4. Note que os quatro vértices do retângulo devem estar na parte verde, não na parte preta.

#### 2.1.2 Ferramenta Map 3D Positions

Nesse passo será medida a extensão da superfície 3D da areia. Como no passo anterior, pressione e segure uma tecla qualquer — por exemplo, 2. No menu, posicione o mouse sobre o item *Measure 3D Positions*. Os quatro cantos da caixa deverão ser mapeados, na seguinte ordem:

- 1. inferior esquerdo
- 2. inferior direito
- 3. superior esquerdo
- 4. superior direito

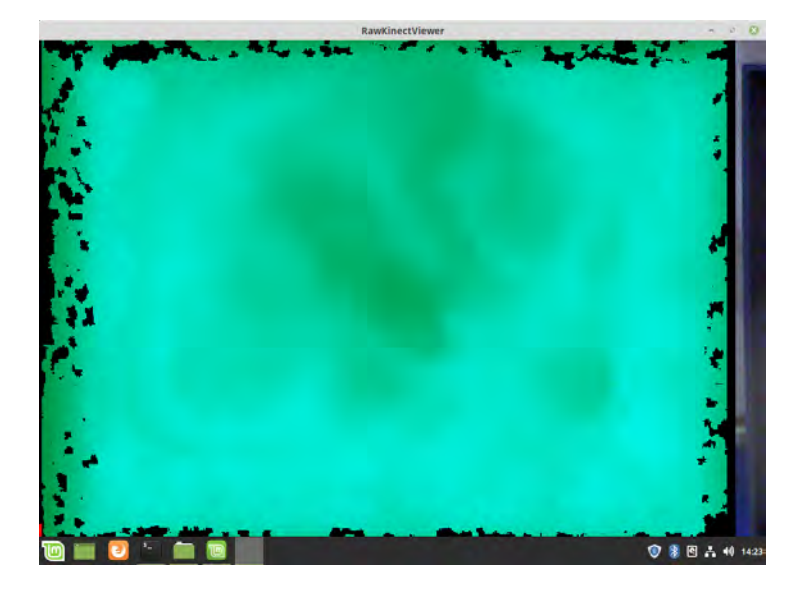

Figura 4: Extract Planes define a área correspondente à superfície da areia.

Se no passo anterior foi utilizada uma superfície sobre a caixa, remova-a e desmarque a opção Average frames. Espere a imagem mostrar um tom de verde ligeiramente diferente (que será a areia) e marque novamente a opção Average frames antes de continuar.

Em cada um desses cantos, na ordem correta, posicione o ponteiro do mouse e pressione a tecla assinalada (2, nesse exemplo). Nenhum *feedback* será dado no momento do clique.

Depois de ter efetuado os quatro cliques, pressione a tecla ESC para sair do aplicativo. O terminal deverá mostrar cinco linhas, tal como na figura 5. Caso estejam faltando linhas, o processo precisa ser refeito.

Use o mouse para selecionar o texto do terminal, começando pelo parêntese da segunda linha e indo até o fim da sexta linha (figura 6). Clique na seleção com o botão direito do mouse e então em *Copiar*.

Abra o arquivo BoxLayout.txt<sup>3</sup>:

| cd ~/src/SARndbox-2.6              |  |
|------------------------------------|--|
| xed etc/SARndbox-2.6/BoxLayout.txt |  |

No editor de texto, apague todo o conteúdo do arquivo e substitua pelos valores copiados. Na primeira linha, substitua o sinal de igual (=) por uma vírgula (,). Se você usou uma superfície plana sobre a caixa no passo 2.1.1,

<sup>&</sup>lt;sup>3</sup>No exemplo, é utilizado o editor de texto padrão do Linux Mint, o xed. Caso utilize alguma outra distribuição, troque para o editor de texto apropriado: gedit, nano etc.

|                                                                             | cprm@sarndbox: ~/src                | /SARndbox-2.6 - ·                 | 8   |  |  |  |
|-----------------------------------------------------------------------------|-------------------------------------|-----------------------------------|-----|--|--|--|
| Arquivo Editar Ver Pesquis                                                  | ar Terminal Ajuda                   |                                   |     |  |  |  |
| d                                                                           | HandExtractor.cpp                   | SurfaceRenderer.h                 |     |  |  |  |
| оем.срр<br>оем.ь                                                            | HandExtractor.n                     | VERSTON                           |     |  |  |  |
| DEMTool.cpp                                                                 | LocalWaterTool.cpp                  | WaterRenderer.cpp                 |     |  |  |  |
| DEMTool.h                                                                   | LocalWaterTool.h                    | WaterRenderer.h                   |     |  |  |  |
| DepthImageRenderer.cpp                                                      | makefile                            | WaterTable2.cpp                   |     |  |  |  |
| DepthImageRenderer.h                                                        | 0                                   | WaterTable2.h                     |     |  |  |  |
| ElevationColorMap.cpp                                                       | ElevationColorMap.cpp RainMaker.cpp |                                   |     |  |  |  |
| ElevationColorMap.h                                                         | RainMaker.h                         |                                   |     |  |  |  |
| <pre>cprm@sarndbox:~/src/SARn</pre>                                         | dbox-2.6\$ ./bin/Cali               | brateProjector                    |     |  |  |  |
| CalibrateProjector: Capt                                                    | uring 120 background                | frames done                       |     |  |  |  |
| cprm@sarndbox:~/src/SARndbox-2.5\$ ./bin/CalibrateProjector                 |                                     |                                   |     |  |  |  |
| CalibrateProjector: Capt                                                    | uring 120 background                | frames done                       |     |  |  |  |
| cprm@sarndbox:~/src/SARn                                                    | <pre>dbox-2.6\$ RawKinectV:</pre>   | lewer -compress 0                 |     |  |  |  |
| RawKinectViewer: Connected to 3D camera with serial number A00362802101050A |                                     |                                   |     |  |  |  |
| Approximation residual:                                                     | Approximation residual: 9.79345     |                                   |     |  |  |  |
| Depth-space plane equation: x * (0.00231384, 0.0299177, 0.99955) = 757.6    |                                     |                                   |     |  |  |  |
| Camera-space approximati                                                    | on RMS: -nan                        |                                   |     |  |  |  |
| Camera-space plane equat                                                    | ion: x * (-0.0039223                | 8, -0.0507158, 0.998705) = -101.0 | 565 |  |  |  |
| ( -47.5149,                                                                 | -37.4098,                           | -102.276)                         |     |  |  |  |
| ( 49.5365,                                                                  | -37.8264,                           | -103.104)                         |     |  |  |  |
| ( -46.5416,                                                                 | 32.6105,                            | -99.4726)                         |     |  |  |  |
| ( 49.1112,                                                                  | 32,4326,                            | -98.5982)                         |     |  |  |  |
| corm@sarndbox:~/src/SARn                                                    | dbox-2.6\$                          |                                   |     |  |  |  |

Figura 5: Terminal após a execução do  $Map\ 3D\ Positions$ no RawKinectViewer.

|                                                                                                    | cprm@sarndbox: ~/src                                                                                                    | /SARndbox-2.6                                                                                                    | - 0 8           |
|----------------------------------------------------------------------------------------------------|----------------------------------------------------------------------------------------------------|----------------------------------------------------------------------------------------------------|-----------------|
| Arquivo Editar Ver Pesqui                                                                                                    | sar Terminal Ajuda                                                                                                    |                                                                                                    |                 |
| d<br>DEM.cpp<br>DEM.h<br>DEMTool.cpp<br>DEMTool.h<br>DepthImageRenderer.cpp<br>DepthImageRenderer.h<br>ElevationColorMap.h<br>cprm@sarndbox:-/src/SAR<br>CalibrateProjector: Cap<br>cprm@sarndbox:-/src/SAR<br>CalibrateProjector: Cap<br>cprm@sarndbox:-/src/SAR<br>RawKinectViewer: Connec<br>Approximation residual:<br>Depth-space plane equat: | HandExtractor.cpp<br>HandExtractor.h<br>HISTORY<br>LocalWaterTool.cpp<br>LocalWaterTool.h<br>makefile<br>0<br>RainMaker.cpp<br>RainMaker.h<br>ndbox-2.6\$ ./bin/Calii<br>turing 120 background<br>ndbox-2.6\$ ./bin/Calii<br>turing 120 background<br>ndbox-2.6\$ ./bin/Calii<br>turing 120 background<br>ndbox-2.6\$ ./bin/Calii<br>turing 120 background<br>ndbox-2.6\$ ./bin/Calii<br>turing 120 background<br>ndbox-2.6\$ ./bin/Calii<br>turing 120 background<br>ndbox-2.6\$ ./bin/Calii<br>turing 120 background<br>ndbox-2.6\$ ./bin/Calii<br>turing 120 background<br>ndbox-2.6\$bin/Calii<br>turing 120 background<br>ndbox-2.6\$bin/Calii<br>turing 120 backgro | SurfaceRenderer.h<br>Types.h<br>VERSION<br>WaterRenderer.cpp<br>WaterRenderer.h<br>WaterTable2.cpp<br>WaterTable2.h<br>brateProjector<br>frames done<br>brateProjector<br>frames done<br>iewer -compress 0<br>serial number A00362802<br>0.0299177, 0.99955) = 7 | 101050A<br>57.6 |
| Camera-space plane equa                                                                                                    | tion: x * (-0.0039223                                                                                                    | 8, -0.0507158, 0.998705)                                                                                                    | = -101.665      |
| -47.5149,                                                                                                    | -37.4098,                                                                                                    | -102.276)                                                                                                    | 100 A.          |
| -46.5416,                                                                                                    | 32.6105.                                                                                                    | -99.4726)                                                                                                    |                 |
| ( 49.1112,                                                                                                    | 32.4326,                                                                                                    | -98.5982)                                                                                                    |                 |
| corm@sarndbox:~/src/SAR                                                                                                    | ndbox-2.6\$                                                                                                    |                                                                                                    |                 |

Figura 6: Texto que deve ser copiado do terminal.

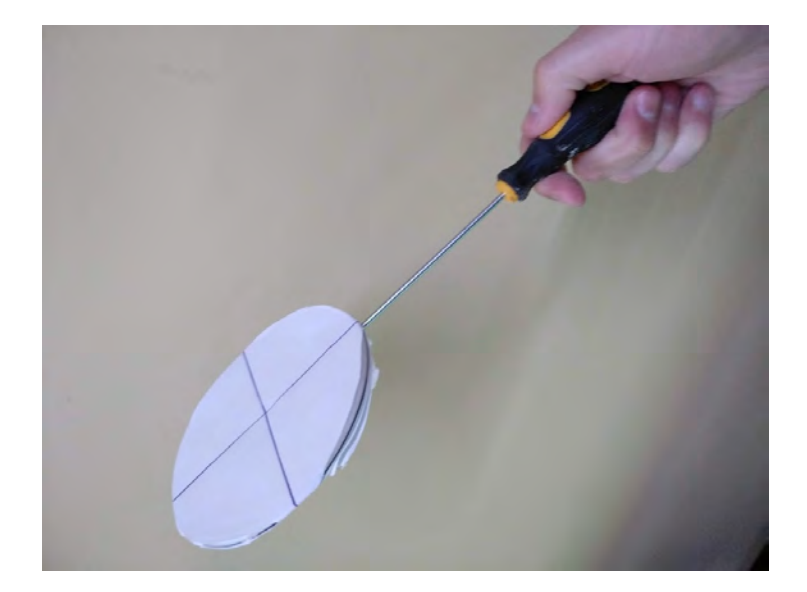

Figura 7: CD coberto de papel branco que será usado como "alvo", preso em uma haste.

é importante alterar a primeira linha do arquivo para que o último valor fique abaixo do menor valor dentre os da última coluna. No exemplo abaixo, o menor valor da última coluna é -97.408, por isso colocamos o valor da primeira linha em -98.0. O conteúdo do arquivo deve ficar semelhante a esse exemplo:

```
(-0.0076185, 0.0271708, 0.999602), -98.0000
  -48.6846899089,
                     -36.4482382583,
                                         -94.8705084084)
(
(
    48.3653058763,
                     -34.3990483954,
                                         -89.3884158982)
(
    -50.674914634,
                      35.8072086558,
                                         -97.4082571497)
    48.7936140481,
                       36.4780970044,
                                           -91.74159795)
(
```

Salve o arquivo e feche o editor.

#### 2.1.3 Calibragem do projetor

Para essa próxima etapa, será utilizado um "alvo", que será detectado pelo *Kinect.* Recomenda-se o uso de um CD ou DVD forrado com papel branco e com uma cruz desenhada nele, marcando seu centro. Fixe o CD em uma haste fina, como um arame ou uma chave de fenda, como na figura 7.

No terminal, execute os comandos<sup>4</sup>:

<sup>&</sup>lt;sup>4</sup>Para utilizar esse comando é necessário fornecer a senha de administrador do sistema.

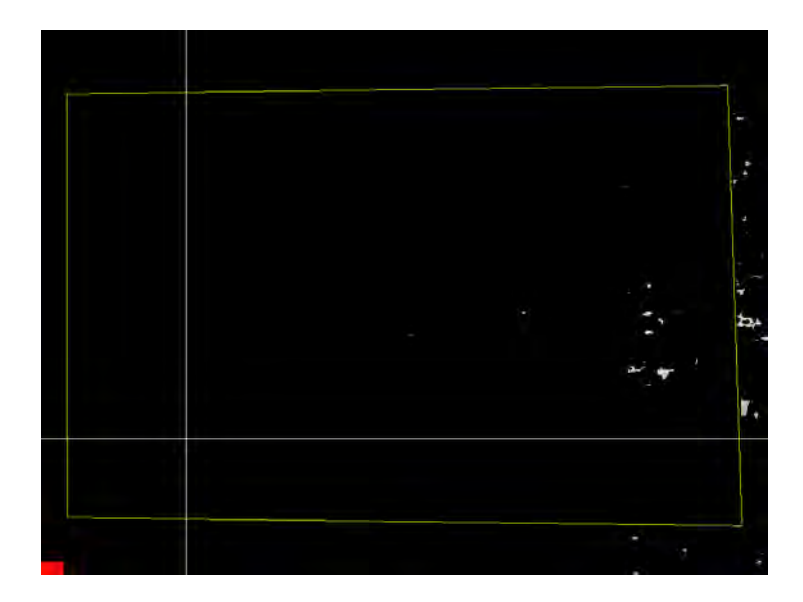

Figura 8: Tela do CalibrateProjector antes de ser mapeado o primeiro ponto.

| cd ~/src/SARndbox-2.6                    |  |
|------------------------------------------|--|
| <pre>sudo ./bin/CalibrateProjector</pre> |  |

A tela inicial do aplicativo *CalibrateProjector* será mostrada. Pressione F11 para colocá-la em tela cheia.

Pressione e segure um botão qualquer no teclado (por exemplo, 3) e mova o mouse até a opção *Capture* no menu. Solte a tecla para assinalá-la a esse comando. Será solicitado que uma outra tecla seja assinalada. Pressione a tecla 4, por exemplo.

Com a imagem projetada na areia, segure o alvo a uma certa altura de modo que o centro da cruz coincida exatamente com a intersecção das linhas projetadas. Uma vez que o alvo esteja posicionado corretamente, um círculo verde será projetado na areia (figura 9), ainda que não necessariamente no local do alvo. Isso significa que o ponto está pronto para ser capturado. Pressione a tecla de captura (nesse exemplo, 3).

O aplicativo passará automaticamente para o próximo ponto. O processo será repetido 12 vezes. Use alturas diferentes cada vez para que a calibragem fique mais precisa.

Ao fim do processo, se tudo tiver ocorrido normalmente, será possível mover o alvo e duas linhas vermelhas serão projetadas na areia surgirão marcando sua posição.

Uma vez que a calibragem tenha sido feita, não é necessário fazê-la nova-

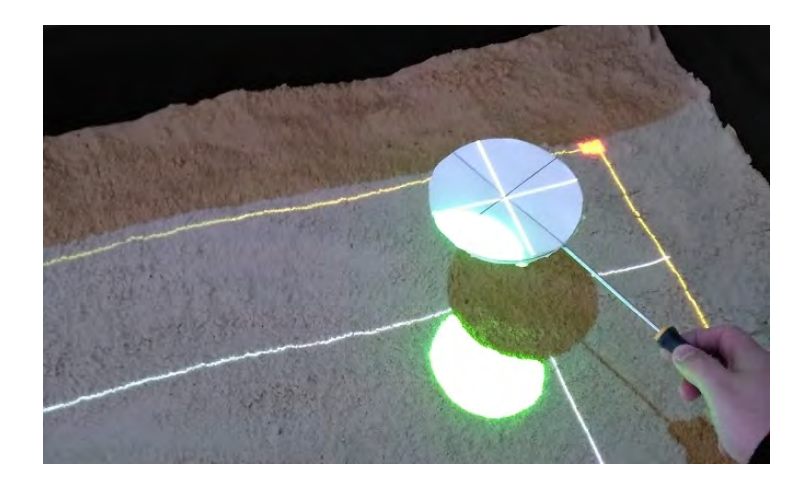

Figura 9: Alvo posicionado no ponto correto.

mente a menos que o equipamento seja movido ou que se percebam distorções na projeção.

# 3 Utilização

Para iniciar o aplicativo da Sandbox, abra o terminal (ver item 1.3) e digite os seguintes comandos:

```
cd ~/src/SARndbox-2.6
./bin/SARndbox
```

As curvas de nível serão exibidas na tela (pressione F11 para tela cheia). A imagem projetada sobre a areia deve coincidir com o relevo.

### 3.1 Parâmetros

Existem vários parâmetros que podem ser usados para modificar a aparência e o funcionamento da *Sandbox*. A tabela 1 na página 12 lista alguns deles. Para utilizar um parâmetro ao executar a *Sandbox*, use:

```
./bin/SARndbox -<nome_parametro> <valor_parametro>
```

Por exemplo, um recomendado do aplicativo seria o seguinte:

```
./bin/SARndbox -uhm HeightColorMap-Marcos.cpt -rer 20 60 -rs 2 _{\hookrightarrow} -evr -0.005 -fpv
```

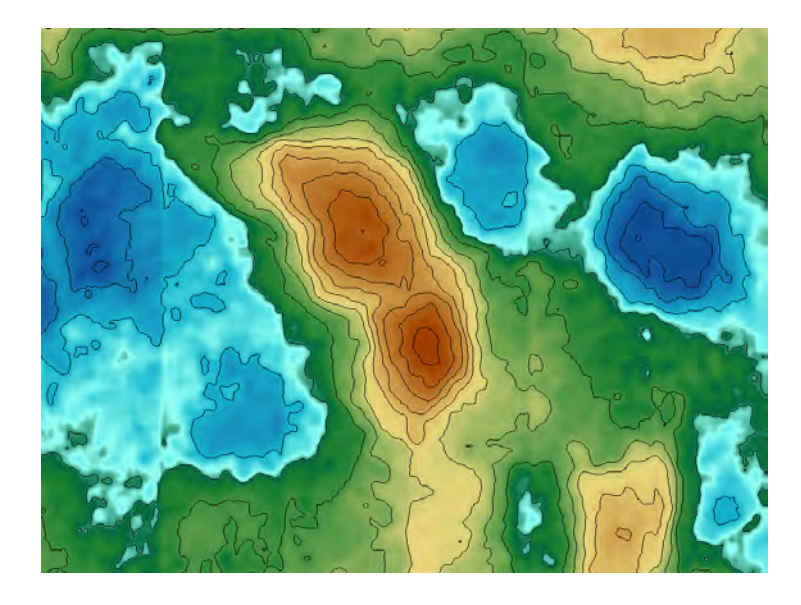

Figura 10: Tela do aplicativo Sandbox.

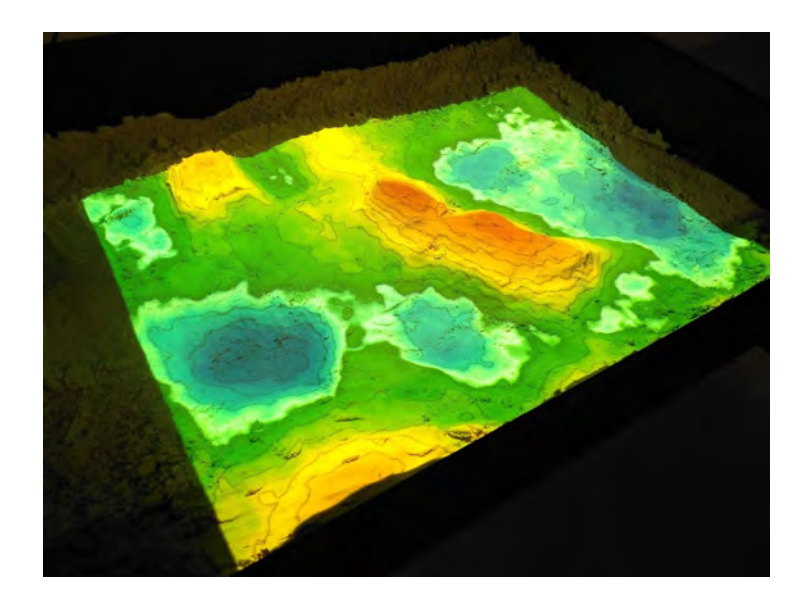

Figura 11: Imagem projetada na areia.

| Parâmetro | Valores                          | Descrição             | Valor padrão       |
|-----------|----------------------------------|-----------------------|--------------------|
| -h        |                                  | Exibe uma             |                    |
|           |                                  | mensagem de ajuda     |                    |
|           |                                  | que mostra todos os   |                    |
|           |                                  | parâmetros            |                    |
|           |                                  | disponíveis.          |                    |
| -rer      | (elevação mínima)                | Define a faixa de     | Uma distância      |
|           | (elevação máxima)                | elevação do nível da  | acima do mapa de   |
|           |                                  | nuvem de chuva em     | cores de elevação. |
|           |                                  | relação ao plano da   |                    |
|           |                                  | areia em              |                    |
|           |                                  | centímetros.          |                    |
| -rs       | $\langle força da chuva \rangle$ | Define a intensidade  | 0.25               |
|           |                                  | da chuva global ou    |                    |
|           |                                  | local em $\rm cm/s$ . |                    |
| -evr      | (taxa de                         | Taxa de evaporação    | 0.0                |
|           | evaporação  angle                | da água em cm/s.      |                    |
| -rws      |                                  | Renderiza a           |                    |
|           |                                  | superfície da água    |                    |
|           |                                  | como superfície       |                    |
|           |                                  | geométrica            |                    |
| -uhm      | $\langle arquivo.cpt \rangle$    | Habilita o            | HeightColorMap.cpt |
|           |                                  | mapeamento de         |                    |
|           |                                  | cores por elevação    |                    |
| -fpv      |                                  | Usa o arquivo de      |                    |
|           |                                  | calibragem do         |                    |
|           |                                  | projetor.             |                    |

Tabela 1: Parâmetros do aplicativo Sandbox